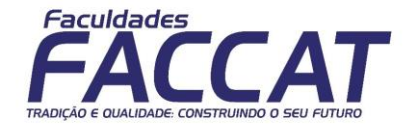

## MATRÍCULA ON LINE – FACCAT

Para efetuar a matrícula on line no portal do aluno Faccat, após o login, clique na área educacional.

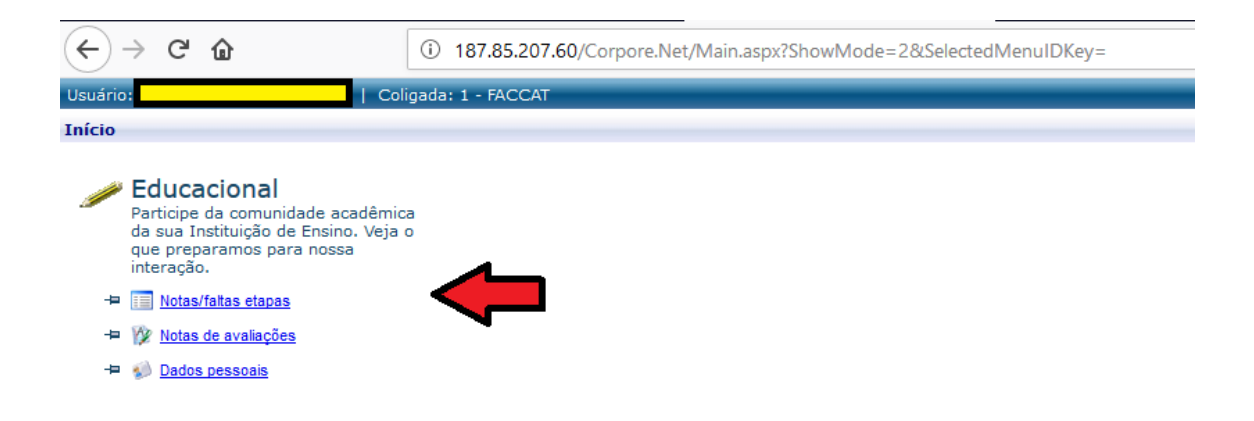

Clique no botão matrícula on line situado ao lado esquerdo superior.

| (←) → C' @            | 187.85.207.60/Corpore.Net/Main.aspx?SelectedMenuIDKey=MainEducacional |
|-----------------------|-----------------------------------------------------------------------|
| Usuário:              | Coligada: 1 - FACCAT                                                  |
|                       | Início - Educacional - Acadêmico - Dados pessoais                     |
| 🐳 Acadêmico           | Aluno                                                                 |
| Dados pessoais        | RA: Nome:                                                             |
| Notas de avaliações   |                                                                       |
| - 🎪 Frequência diária | Informações do aluno                                                  |
| Matricula on-line     | Dados pessoais Dados profissionais                                    |

Será iniciada a matrícula on line, clique no botão iniciar.

| (←) → C' ŵ                                                                               | (i) 187.85.207.60/Corpore.Net/Main.aspx?Select | tedMenuIDKey=mnMatriculaOnline&ActionID=EduMatriculaOnlineActionWeb | Ξ … ⊠ ☆ |
|------------------------------------------------------------------------------------------|------------------------------------------------|---------------------------------------------------------------------|---------|
| Usuário:                                                                                 | Coligada: 1 - FACCAT                           |                                                                     |         |
|                                                                                          | Início 👻 Educacional 👻 Acadêmico 👻             |                                                                     |         |
| Acadêmico                                                                                | Contexto da matrícula                          |                                                                     |         |
| 🕪 <u>Dados pessoais</u><br>🗐 <u>Notas/faltas etapas</u><br>🎲 <u>Notas de avaliaçõe</u> : | Curso:<br>Período Letivo:                      | Habilitação/Série:<br>Aluno:                                        | Turno:  |
| Frequência diária                                                                        |                                                |                                                                     |         |
| Platitula on-inte                                                                        |                                                | Apresentação                                                        | ×       |
|                                                                                          |                                                | Matrícula Faccat 2019/1                                             |         |
|                                                                                          |                                                |                                                                     |         |
|                                                                                          |                                                |                                                                     |         |
|                                                                                          |                                                |                                                                     |         |
|                                                                                          |                                                |                                                                     |         |
|                                                                                          |                                                |                                                                     |         |
|                                                                                          |                                                |                                                                     |         |
|                                                                                          |                                                |                                                                     |         |
|                                                                                          |                                                |                                                                     |         |
|                                                                                          |                                                |                                                                     |         |
|                                                                                          |                                                |                                                                     |         |
|                                                                                          |                                                |                                                                     |         |
|                                                                                          |                                                | Iniciar Fechar                                                      |         |

Selecione seu curso e clique em confirmar.

| (←) → C' @                            | <li>i) 187.</li>          | .85.207.60/Corpore.Net/Main.aspx?Selected | IMenuIDKey=mn | MatriculaOnline8 | ActionID=EduMatricul | aOnlineActionWeb         | Ē      | … ⊍   |   |
|---------------------------------------|---------------------------|-------------------------------------------|---------------|------------------|----------------------|--------------------------|--------|-------|---|
| Usuário .                             | Coligada: 1 - F           | FACCAT                                    |               |                  |                      |                          |        |       |   |
|                                       | Início - Educacional - Ac | adêmico 👻                                 |               |                  |                      |                          |        |       |   |
| Acadêmico                             | Contexto da matrícula     |                                           |               |                  |                      |                          |        |       |   |
| Dados pessoais<br>Notas/faltas etapas | Curso:                    |                                           | Habilita      | ıção/Série:      |                      |                          | Turno: |       |   |
| - 1/2 Notas de avaliaçõe:             | Periodo Letivo:           |                                           | Aluno:        |                  |                      |                          |        |       |   |
| Matrícula on-line                     |                           |                                           |               |                  |                      |                          |        |       |   |
|                                       |                           |                                           | Seleção de co | ntexto           |                      |                          |        |       | × |
|                                       |                           |                                           | Aluno:        |                  |                      |                          |        |       |   |
|                                       |                           |                                           |               |                  |                      | ~                        |        |       |   |
|                                       |                           |                                           |               |                  | Períodos leti        | vos e cursos disponíveis |        |       |   |
|                                       |                           |                                           | Selecione     | Período Letivo   | Curso                | Habilitação/Série        |        | Turno |   |
|                                       |                           |                                           | (0)           |                  |                      |                          |        |       |   |
|                                       |                           |                                           |               |                  |                      |                          |        |       |   |
|                                       |                           |                                           |               |                  |                      |                          |        |       |   |
|                                       |                           |                                           |               |                  |                      |                          |        |       |   |
|                                       |                           |                                           |               |                  |                      |                          |        |       |   |
|                                       |                           |                                           |               |                  |                      |                          |        |       |   |
|                                       |                           |                                           |               |                  |                      |                          |        |       |   |
|                                       |                           |                                           |               |                  |                      |                          |        |       |   |
|                                       |                           |                                           |               |                  |                      |                          |        |       |   |
|                                       |                           |                                           |               |                  |                      |                          |        |       |   |
|                                       |                           |                                           |               |                  |                      |                          |        |       |   |
|                                       |                           |                                           |               |                  |                      |                          |        |       |   |
|                                       |                           |                                           |               |                  |                      |                          |        |       |   |
|                                       |                           |                                           |               |                  |                      |                          |        |       |   |
|                                       |                           |                                           |               |                  |                      |                          |        |       |   |
|                                       |                           |                                           |               |                  |                      |                          |        |       |   |
|                                       |                           |                                           |               |                  |                      |                          |        |       |   |
|                                       |                           |                                           | Continuar m   | atrícula         |                      |                          |        |       |   |
|                                       |                           |                                           | Continual II  |                  |                      |                          | _      | _     |   |
|                                       |                           |                                           |               |                  |                      |                          |        |       |   |

Serão exibidas as disciplinas que serão ofertadas no ano letivo. Caso esteja tudo correto, clicar em Confirmar matrícula.

| (←) → C' ŵ             | 187.85.207.60/Corpore.Net/Main.aspx?               | SelectedMen | uIDKey=mnMatriculaOnline&ActionID=EduMatricula | OnlineActionWeb              |         | [       |      | Q Pesquisar                    | ∓ ⊮\ ⊡                              | ≡       |
|------------------------|----------------------------------------------------|-------------|------------------------------------------------|------------------------------|---------|---------|------|--------------------------------|-------------------------------------|---------|
| Usuário:               | Coligada: 1 - FACCAT                               |             |                                                |                              |         |         |      |                                | Fale Conosco Ambiente •             | Sair    |
| -((- 1                 | nício • Educacional • Acadêmico •                  |             |                                                |                              |         |         |      |                                |                                     |         |
| S Acadêmico            | Contexto da matrícula                              |             |                                                |                              |         |         |      |                                |                                     | ~       |
| - S Dados pessoais<br> | Curso: Período Letivo: 2019/1                      |             | Habilitação/Série:<br>Aluno:                   |                              |         |         |      | Turno: NOTURNO                 | Alterar contexto da mat             | tricula |
| -10 Frequência diária  | Sconfirmar matrícula                               |             |                                                |                              |         |         |      |                                | 🐌 Apresentação 🔀 Quadro de horán    | rios    |
|                        | Disciplinas sugeridas                              |             |                                                |                              |         |         |      | Créditos financ. selecionados: | 0,0000 Créditos acad. selecionados: | 0       |
|                        | Alertas                                            | Selecione   | Turma                                          | Créditos acad. Créditos fini | anc. Ch | •       | Tipo | Situação                       |                                     |         |
|                        | ⊖ VII SEMESTRE                                     |             |                                                |                              |         |         |      |                                |                                     |         |
|                        | Disciplina: CONTABILIDADE AVANÇADA I (961)         |             |                                                |                              |         |         |      |                                |                                     |         |
|                        |                                                    | 4           | CIEN2019/7                                     | 0,0                          | 000     | 60,0000 |      | Pendente                       |                                     |         |
|                        | Disciplina: CONTABILIDADE INTERNACIONAL 1 (959)    |             |                                                |                              |         |         |      |                                |                                     |         |
|                        |                                                    | 1           | CIEN2019/7                                     | 0,0                          | 000     | 30,0000 |      | Pendente                       |                                     |         |
|                        | Disciplina: DEMONSTRAÇÕES CONTABEIS (960)          |             |                                                |                              |         |         |      |                                |                                     |         |
|                        |                                                    | 1           | CIEN2019/7                                     | 0.0                          | 000     | 30,0000 |      | Pendente                       |                                     |         |
|                        | Disciplina: LABORATORIO DE INFORMÁTICA III (965)   |             |                                                |                              |         |         |      |                                |                                     |         |
|                        |                                                    | 1           | CIEN2019/7                                     | 0.0                          | 000     | 60,0000 |      | Pendente                       |                                     |         |
|                        | Disciplina: OPTATIVA II - CONTABILIDADE TRIBUTÁRIA | 1 (966)     |                                                |                              |         |         |      |                                |                                     | 11      |
|                        |                                                    | 121         | C1EN2019/7                                     |                              | 000     | 60,0000 |      | Fendente                       |                                     |         |
|                        | Disciplina: RERICIA CONTABULI (963)                |             |                                                |                              |         |         |      |                                |                                     |         |
|                        | o biopinarreactin commuter (565)                   | 62          | C1EN2019/7                                     | 0.0                          | 000     | 30,0000 |      | Depterte                       |                                     | 111     |
|                        | Dissipling TEORIA DA CONTARTI (DADE 1 (952)        | œ           | CILIED IN /                                    | 0/0                          | ~~~     | 30,0000 |      | Perdente                       |                                     |         |
|                        |                                                    |             | automatica /a                                  |                              |         | -       |      | Burdente                       |                                     |         |
|                        |                                                    | 1921        | CIEN201W7                                      | 0,0                          | 000     | 30,0000 |      | Pendente                       |                                     |         |
|                        |                                                    |             |                                                |                              |         |         |      |                                |                                     |         |
|                        |                                                    |             |                                                |                              |         |         |      |                                |                                     |         |
|                        |                                                    |             |                                                |                              |         |         |      |                                |                                     |         |
|                        |                                                    |             |                                                |                              |         |         |      |                                |                                     | 411     |

Após a confirmação será aberta uma janela para validar as disciplinas, role a barra de rolagem até o final e clique em Li e aceito (Finalizar).

| (←) → ℃ ŵ                                                    | 187.85.207.60/Corpore.Net/Main.aspx?Selected                | AenuIDKey=mnMatriculaOnline&ActionID=EduMatriculaOnlineActionWeb                                    | ▣ … ☺ ☆                   | Q Pesquisar                                          |
|--------------------------------------------------------------|-------------------------------------------------------------|----------------------------------------------------------------------------------------------------|---------------------------|------------------------------------------------------|
| COLLEGE                                                      | I Colgeda: 1 - FACCAT                                       |                                                                                                    | _                         | Fale Crinic                                          |
|                                                              | Inico + Educacional + Académico +                           |                                                                                                    |                           |                                                      |
| Acadêmico                                                    | Contexto da matricula                                       |                                                                                                    |                           |                                                      |
| Dedus pessoais<br>Actas/faitas etapas<br>Distas de avaliaçõe | Curso: Periodo Letivo: 2019/1                               | Habilitação/Série: 1<br>Aluno:                                                                      |                           | Turno: NOTURNO<br><u>Alterar</u>                     |
| Hatricula on-line                                            | Confirmer matricula                                         | - Contrato financeiro                                                                               | ×                         | 🗋 Apresentação 🛛 🛃                                   |
|                                                              | Docolmas sugendas                                           |                                                                                                    | Imprimir A                | Créditos financ, selecionados: 0,0000 Créditos acad. |
|                                                              | Alertas Selecio                                             | Paculdades                                                                                          |                           | Situação                                             |
|                                                              |                                                             | FACCAT<br>SEU FUTURO E O SUCCESSO                                                                   |                           | Pendente .                                           |
|                                                              |                                                             |                                                                                                    |                           | Pendente                                             |
|                                                              | Disciplina: LABORATORIO DE INFORMÁTICA III (565)            | CHERENTES, 36 - CENTRO - 17600080<br>TUPA, 50<br>Forme: Fak                                         |                           | Pendente                                             |
|                                                              | 😔 Disophina: OPTATIVA II - CONTABILIDADE TRIBUTÁRIA I (966) | *** DOCUMENTO VÁLIDO APENAS PARA VISUALIZAÇÃO ***<br>CONTRATO DE PRESTAÇÃO DE SERVIÇOS EDUCACIONAIS |                           | Pendente                                             |
|                                                              | E Disciplina: PERICIA CONTABIL 1 (953)                      | Aluno: CPF: Periodo lettivo: 2019/1<br>Euroso: Periodo lettivo: 2019/1<br>Endereço: Bairro:         | - U                       | Pendente                                             |
|                                                              |                                                             | Cidade: Estado:                                                                                     |                           | Pendente                                             |
|                                                              |                                                             | Contrato 2019/1                                                                                     |                           | Pendente                                             |
|                                                              |                                                             |                                                                                                    | TUPA, 18 de dezembro 2018 |                                                      |
|                                                              |                                                             | PACCAT ALUND(A) CONTRATANTE O                                                                       | U RESPONSÁVEL             |                                                      |
|                                                              |                                                             | Li e aceito (Finalizar) Fechar                                                                      |                           |                                                      |
|                                                              |                                                             |                                                                                                    |                           |                                                      |

Pronto!!! Está feita a matrícula on line.

| (←) → 健 @                             | ① 187.85.207.60/Corpore.Net/Main.asp             | ?SelectedMen | uIDKey=mnMatriculaOnlin   | e&ActionID=EduMatriculaOnlineActionWeb |                | ₽ … ⊍ ☆ | Q. Pesquisar       |                     |
|---------------------------------------|--------------------------------------------------|--------------|---------------------------|----------------------------------------|----------------|---------|--------------------|---------------------|
| Usuário:                              | Coligada: 1 - FACCAT                             |              |                           |                                        |                |         |                    |                     |
| ((-                                   | Início - Educacional - Acadêmico -               | _            |                           |                                        | _              |         |                    |                     |
| S acadômica                           | Contexto da matrícula                            |              |                           |                                        |                |         |                    |                     |
| Dados pessoais<br>Notas/faltas etapas | Curso:<br>Periodo Letivo: 2019/1                 |              | Habilitação/Sér<br>Aluno: | ie:                                    |                |         | Turne              | : NOTURNO           |
| Matrícula on-line                     | Section Confirmar matrícula                      |              |                           |                                        |                |         |                    | D. Apr              |
|                                       | Disciplinas sugeridas                            |              |                           |                                        |                |         | Créditos financ. s | elecionados: 0,0000 |
|                                       | Alertas                                          | Selecione    | Turma                     | △ Créditos acad. Crédit                | tos financ. Ch | 1 Tipo  |                    | Situação            |
|                                       | VII SEMESTRE                                     |              |                           |                                        |                |         |                    |                     |
|                                       | Disciplina: CONTABILIDADE AVANÇADA I (961)       |              |                           | Matricela afabrada com evenesa         |                |         |                    |                     |
|                                       |                                                  |              | CIEN2019/7                | Matricula eletuada com sucesso.        | 0,0000         | 60,0000 |                    | Pendente            |
|                                       | Disciplina: CONTABILIDADE INTERNACIONAL I (959)  |              |                           |                                        |                |         |                    |                     |
|                                       |                                                  |              | CIEN2019/7                | OK                                     | 0,0000         | 30,0000 |                    | Pendente            |
|                                       | Disciplina: DEMONSTRAÇÕES CONTABEIS (960)        |              |                           | UK                                     |                |         |                    |                     |
|                                       |                                                  |              | CIEN2019/7                |                                        | 0,0000         | 30,0000 |                    | Pendente            |
|                                       | Disciplina: LABORATORIO DE INFORMÁTICA III (965) |              |                           |                                        |                |         |                    |                     |
|                                       |                                                  |              | CIEN2019/7                |                                        | 0,0000         | 60,0000 |                    | Pendente            |
|                                       | Disciplina: OPTATIVA II - CONTABILIDADE TRIBUTÁR | IA I (966)   |                           |                                        |                |         |                    |                     |
|                                       |                                                  |              | CIEN2019/7                |                                        | 0,0000         | 60,0000 |                    | Pendente            |
|                                       | Disciplina: PERICIA CONTABIL I (963)             |              |                           |                                        |                |         |                    |                     |
|                                       |                                                  |              | CIEN2019/7                |                                        | 0,0000         | 30,0000 |                    | Pendente            |
|                                       | Disciplina: TEORIA DA CONTABILIDADE I (962)      |              |                           |                                        |                |         |                    |                     |
|                                       |                                                  |              | CIEN2019/7                |                                        | 0,0000         | 30,0000 |                    | Pendente            |
|                                       |                                                  |              |                           |                                        |                |         |                    |                     |

Após o clicar em OK será aberta uma janela com um comprovante, é recomendável imprimir esta tela para arquivar. Perceba que nesse momento as situações das

disciplinas foram alteradas para Aguardando Pagamento, e após o pagamento do boleto, as situações serão alteradas para cursando.

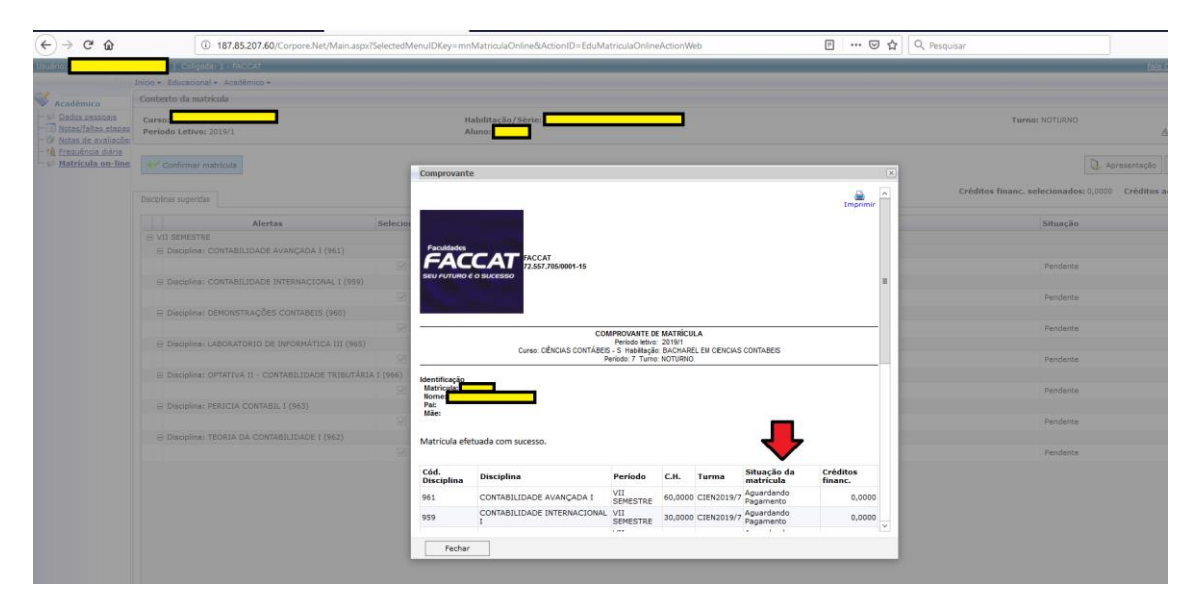

Após visualização do comprovante, é possível a impressão do contrato. Para isso clique na parte direita inferior em cima do botão Relatórios para aparecer a opção Emitir relatórios, e clique no relatório Contrato de Prestação de Serviços – Portal.

| ← → ⊂ ଢ               | ③ 187.85.207.60/Corpore.Net/Main.aspx?Sele                                                                                                    | ctedMenuIDKey=mnEmitirRelatoriosEdu&ActionID=EduEmitirRelatoriosActionWeb |
|-----------------------|----------------------------------------------------------------------------------------------------|---------------------------------------------------------------------------|
| Usuário:              | Coligada: 1 - FACCAT                                                                                                    |                                                                           |
|                       | Início - Educacional - Relatórios - Relatórios                                                                                                    |                                                                           |
| Acadêmico             | Contexto Educacional                                                                                                    |                                                                           |
| Financeiro            | Curso:                                                                                                    | Habilitação:                                                              |
| Relatórios            |                                                                                                    |                                                                           |
| ⊢ 🖀 Emitir relatórios | RELATÓRIOS POR TIPO ALUNOS LII CONTRATO DE PRESTACAO DE SERVICOS - PORTAL LII CONTRATO DE PRESTACAO DE SERVICOS - PORTAL LIII CONTRATO DE MATRICULA - PORTAL |                                                                           |

Após isso será gerado em uma nova janela o contrato, disponível para impressão. É comum o navegador bloquear pop-ups, portanto caso não consiga visualizar, desbloqueie os popups do seu navegador para conseguir visualizar.

| 🕹 Mozilla Firefox                                                                                                    |
|----------------------------------------------------------------------------------------------------|
| <u>A</u> rquivo <u>E</u> ditar E <u>x</u> ibir <u>H</u> istórico Fa <u>v</u> oritos <u>F</u> erramentas Aj <u>u</u> da                                                                                                    |
| 187.85.207.60/Corpore.Net//Source/Rpt-GeradorRelatoriosNet/RM.Rpt.Reports/RptReportViewer.aspx?IDJOBX=174633&IDJOBEXEC=1                                                                                                    |
|                                                                                                    |
| Faculdade<br>Mantida pela "ORGANIZAÇÃO EDUCACIONAL ARTUR FERNANDES" Ltda.<br>Recredenciado pela Portaria MEC 663 - 26/05/2017<br>Rua Cherentes, 36 - centro - CEP 17.600-090<br>http://www.faccat.com.br - e-mail: faccat@faccat.com.br<br>TERMO DE SOLICITAÇÃO DE MATRÍCULA E INSTRUMENTO DE CONTRATAÇÃO DE SERVIÇOS EDUCACIONAIS |
| RG: DATA NASCIMENTO:                                                                                                    |
| ENDEREÇO: CEP:                                                                                                    |
| BAIRRO:CIDADE:                                                                                                    |
| FONE1: FONE2: ESTA                                                                                                    |
| Doravante denomidado SOLICITANTE DA MATRÍCULA OU CONTRATANTE.                                                                                                    |
| RESPONSÁVEL LEGAL (preencher se o solicitante da matrícula e contratante dos serviços for menor de 18 anos):<br>NOME:                                                                                                    |
| PARENTESCO:RG:CPF:                                                                                                    |
| ooravante denominado KErKESENIANI E LEGAL, assumindo expressamente à qualidade de RESPONSAVEL pelos encargos<br>financeiros assumidos pelo contratante, como seu co-devedor.                                                                                                    |

OBS.: O Aluno deverá imprimir o contrato e entregar na secretaria da faculdade, devidamente assinado, até o dia 15/02/2019.